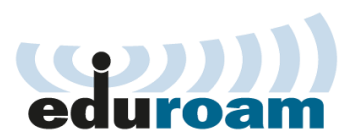

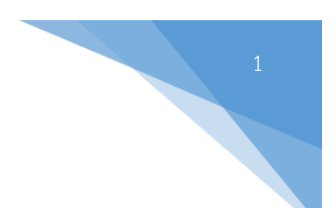

## คู่มือการกำหนดค่า Windows 10 สำหรับใช้งานเครือข่าย eduroam

 เชื่อมต่อกับ SSID: eduroam จะมีหน้าต่างให้กรอก Username ( เป็น Username ที่มหาวิทยาลัยต้นสังกัดของ ท่านออกให้ เช่น user@nsru.ac.th) และ Password จากนั้นคลิก OK

| NSRU<br>Open                                                                                                    | MSRU@Register<br>Open                                                                                                    |
|----------------------------------------------------------------------------------------------------|----------------------------------------------------------------------------------------------------|
| NSRU@Register<br>Open                                                                                                    | % NSRU<br>Open                                                                                                    |
| <ul> <li>eduroam<br/>Secured</li> <li>Connect automatically</li> <li>Connect</li> </ul>                                                                                                    | eduroam<br>Secured<br>Enter your user name and password<br>Use my Windows user account<br>Pnsru.ac.th                                                                                                    |
| GuestNSRU<br>Secured                                                                                                    | OK Cancel                                                                                                    |
| Network & Internet settings         Change settings, such as making a connection metered.         Image: transformed by the setting setting settin | Network & Internet settings           Change settings, such as making a connection metered.           ش         به المعاونة المعاونة |
| x <sup>Q</sup> へ ■                                                                                                    | ペート 回 句》)ENG <sup>7:37 PM</sup> □ □ 句》)                                                                                                    |

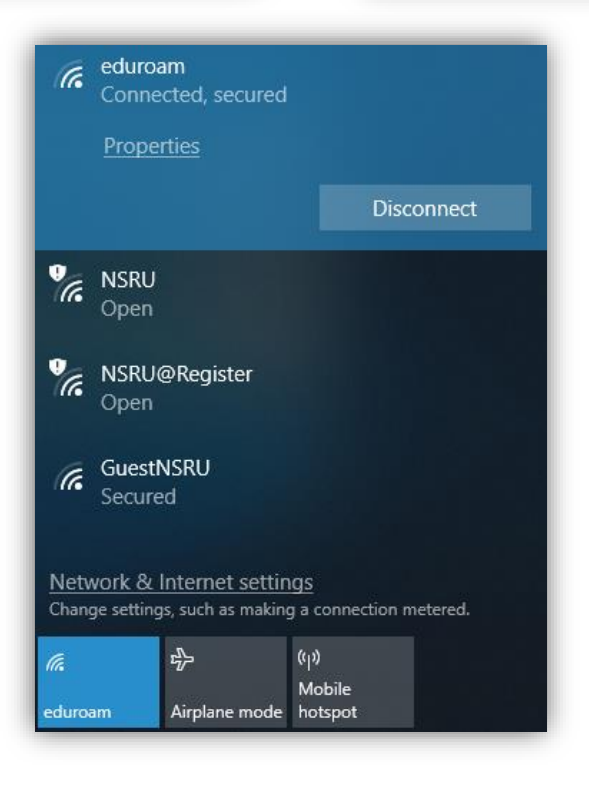

กลุ่มงานระบบคอมพิวเตอร์และเครือข่าย ศูนย์เทคโนโลยีสารสนเทศ ๆ มหาวิทยาลัยราชภัฏนครสวรรค์ พบปัญหา/ข้อสงสัย ติดต่อ 056-219100 ต่อ 1518

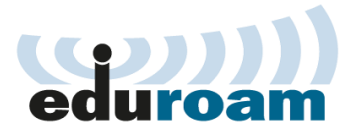

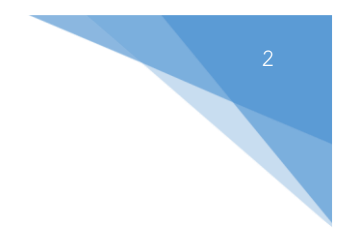

## การแก้ไขกรณีตั้งชื่อ SSID ซ้ำหรือไม่ถูกต้อง ให้ดำเนินการดังนี้

1. ในหน้าต่างเชื่อมต่อ Wi-Fi ให้คลิกเลือก Network & Internet settings

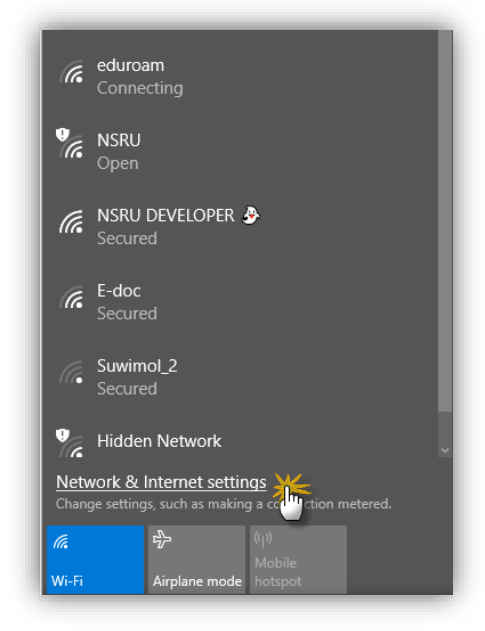

2. คลิกเลือก Wi-Fi และคลิกเลือก Manage Known networks

| Settings                                    |                                                                              |
|---------------------------------------------|------------------------------------------------------------------------------|
| 🔅 Home                                      | Wi-Fi                                                                        |
| Find a setting $\rho$                       | Wi-Fi                                                                        |
|                                             | On On                                                                        |
| Network & Internet                          | Show available networks                                                      |
| ⊕ Status                                    | Hardware properties                                                          |
| 🌈 Wi-Fi                                     | Manage known networks                                                        |
| 記 Ethernet                                  | Wi-Fi services                                                               |
| ි Dial-up                                   | Sign in with your Microsoft account to connect to suggested open<br>hotspots |
| ∞ VPN                                       | To help you stay connected on the go, Windows can find suggested             |
| $\tilde{v}_{\mathcal{D}}^{n}$ Airplane mode | Remember. not all Wi-Fi networks are secure.                                 |
| (ŋ) Mobile hotspot                          | Find paid plans for suggested open hotspots near me                          |
| 🕑 Data usage                                | On                                                                           |
| Proxy                                       | Learn more                                                                   |
|                                             | Connect to suggested open hotspots                                           |
|                                             | On On                                                                        |

กลุ่มงานระบบคอมพิวเตอร์และเครือข่าย ศูนย์เทคโนโลยีสารสนเทศ ๆ มหาวิทยาลัยราชภัฏนครสวรรค์ พบปัญหา/ข้อสงสัย ติดต่อ 056-219100 ต่อ 1518

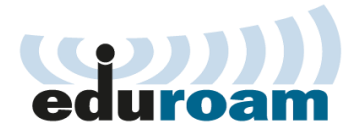

3. ให้เลือก SSID ที่ต้องการแล้วคลิกเลือก

| ← Settings            |                   |
|-----------------------|-------------------|
| 🕸 Wi-Fi               |                   |
| Manage known networks |                   |
| + Add a new network   |                   |
| I NSRU                |                   |
| eduroam               |                   |
|                       | Properties Forget |

4. นอกจากนี้ยังสามารถจัดการ Wi-Fi SSID ด้วยคำสั่ง command line ดังนี้

nesh wlan show profiles (คำสั่งเพื่อแสดง WLAN Profile)

| Administrator: Command Prompt                                                                                          |  |  |
|----------------------------------------------------------------------------------------------------|--|--|
| licrosoft Windows [Version 10.0.15063]<br>(c) 2017 Microsoft Corporation. All rights reserved.                         |  |  |
| C:\WINDOWS\system32>netsh wlan show profiles                                                                           |  |  |
| Profiles on interface Wi-Fi:                                                                                           |  |  |
| Group policy profiles (read only)                                                                                      |  |  |
| <none></none>                                                                                                    |  |  |
| lser profiles                                                                                                    |  |  |
| All User Profile : NSRU<br>All User Profile : eduroam<br>All User Profile : My ASUS<br>All User Profile : NSRU_COUNCIL |  |  |

nesh wlan delete profile name=eduroam (คำสั่งเพื่อลบ WLAN Profile ที่ต้องการ)

| Administrator: Command Prompt                                                                                                    |
|----------------------------------------------------------------------------------------------------|
| C:\WINDOWS\system32><br>C:\WINDOWS\system32>netsh wlan delete profile name=eduroam<br>Profile "eduroam" is deleted from interface "Wi-Fi".<br>C:\WINDOWS\system32> |

กลุ่มงานระบบคอมพิวเตอร์และเครือข่าย ศูนย์เทคโนโลยีสารสนเทศ ๆ มหาวิทยาลัยราชภัฏนครสวรรค์ พบปัญหา/ข้อสงสัย ติดต่อ 056-219100 ต่อ 1518